فايبرتك

شرکت رویین پولاد ایرانیان

## Exceed negative stroke of z axis alarm

FiberTechco.com

Info@Fibertechco.com

0936 672 7860

021-4425 6402

021-4423 0641

تهران، شهرک صنعتی شمس آباد، بلوار امیرکبیر، پلاک 21A

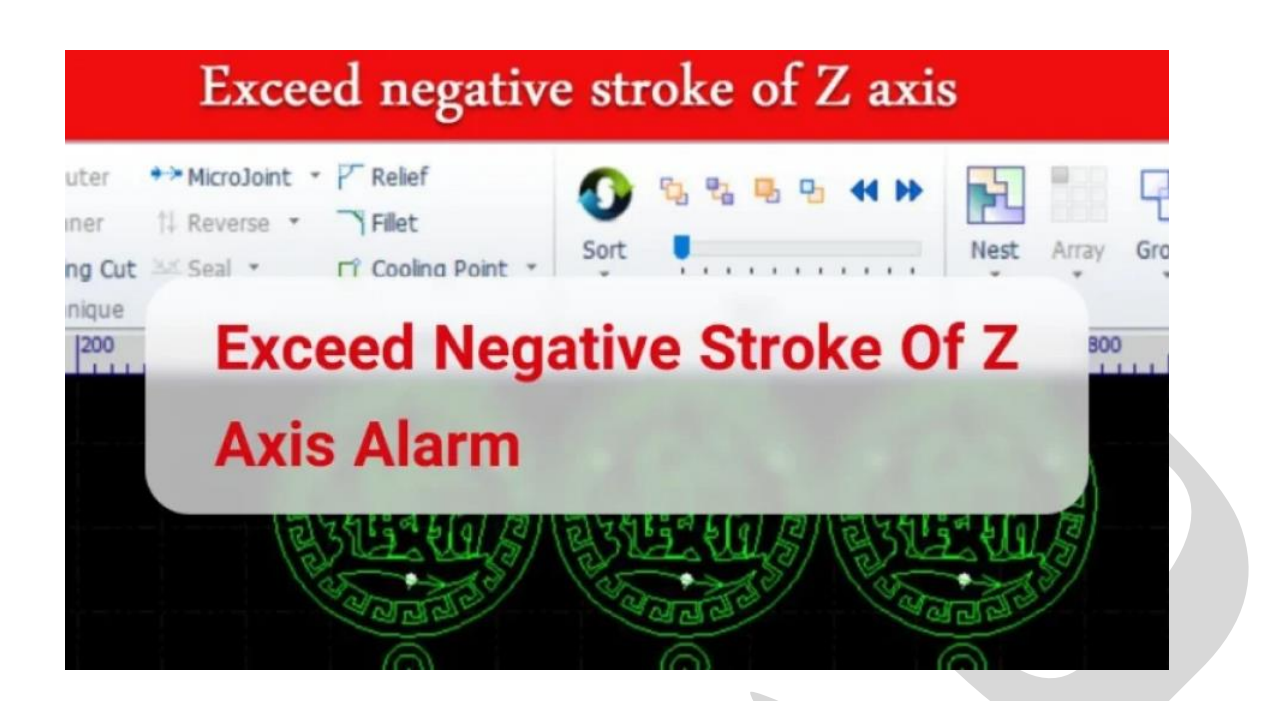

زمانی که آلارم Exceed negative stroke of z axis در نرم افزار سیپ کات مشاهده میشود، چه اتفاقی افتاده است؟

در زمان مشاهدهی Exceed negative stroke of z axis alarm، هد بدون هیچ فرمانی به سمت پایین میآید.

در این حالت به نظر می سد که ترمز (Brake) در BCS100 کار نمی کند اما برای برطرف کردن Exceed negative stroke of z axis، چه کاری باید انجام داد؟

پیش از آنکه به بررسی این آلارم بپردازید لازم است به این موضوع اشاره کنیم که فایبرتک، ارائهدهنده انواع دستگاه لیزری ازجمله برش است که برای تهیهی این محصول، فقط کافی است سری به <mark>خرید دستگاه برش</mark> لیزر بزنید.

در ادامه با ما همراه باشید تا به دلایل ایجاد آلارم Exceed negative stroke of z axis در سیپ کات بپردازیم و روشهای رفع آن را بهصورت مرحله به مرحله با هم بررسی کنیم.

در این بین اگر سایر مشکلات و ارورهای سیپ کات را نمی توانید حل کنید، پیشنهاد می کنیم که حتماً سری به مطلب ارورهای نرم افزار سیپ کات بزنید.

آلارم Exceed negative stroke of z axis در نرم افزار سیپ کات

همان طور که در ابتدا گفتیم در زمان بروز هشدار Exceed negative stroke of z axis، هد بدون هیچ فرمانی پایین میآید انگار که ترمز در BCS100 کار نمی کند. یک حالت دیگر این است که بعد از تعویض BCS100 با یک BCS100 جدید، هد در هنگام کالیبره کردن فقط ۱۰ سانتیمتر بالا میرود و دیگر نمیتواند بیشتر از این مقدار بالا رود. (BCS100 قبلی بیشتر از ۱۰۰ میلیمتر حرکت میکرد اما این BCS100 جدید، فقط ۲۳ میلیمتر حرکت میکند.)

پس در این حالت باید چه کاری انجام داد؟ در این وضعیت، باید موارد زیر را برای رفع آلارم Exceed در سیپ کات بررسی کنید:

 بررسی کنید که آیا خروجی قفل، دارای ولتاژ ۲۴ ولت است یا خیر؟ (در هد، ۲ سیم موتور Z – وجود دارد که یکی برای کنترل و دیگری برای قفل کردن است که باید چک کنید تا ببینید که ولتاژ دارد یا خیر؟)

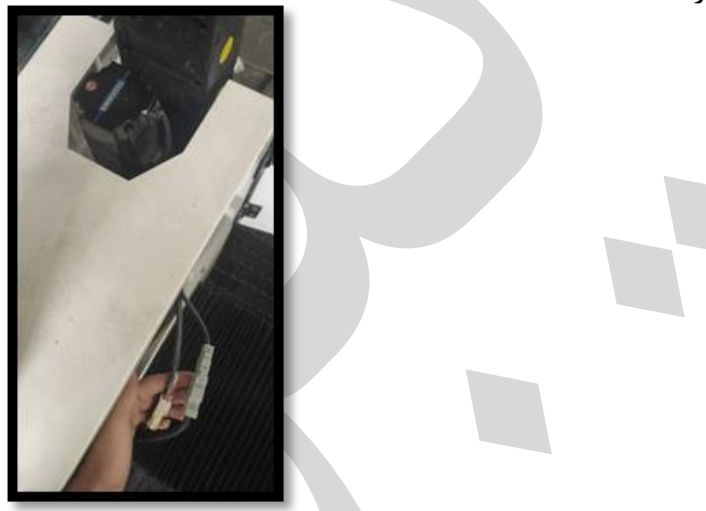

• اتصالات Z limit switch را بررسی کنید که برعکس نباشند و دارای ولتاژ باشند.

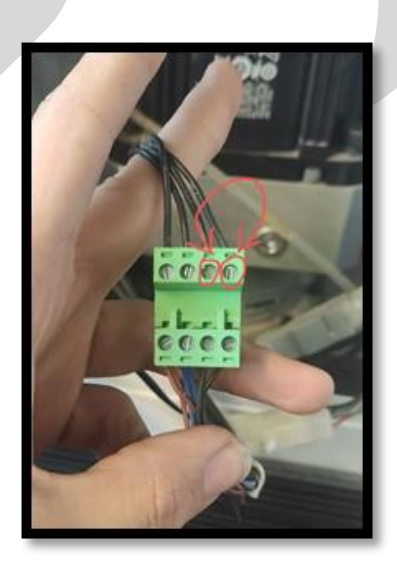

- پینهای ۱، ۷، ۸ و ۱۵ در پشت BCS100 و در قسمت Input & Output و ابا استفاده از ولتمتر
   چک کنید و ببینید که ولتاژها صحیح هستند یا خیر؟ مقادیر ولتاژ پینها باید به صورت زیر باشند:
  - پین ۱: ۲۴ ولت
  - پین ۲: حد بالا
  - پین ۸: صفر ولت
  - پین ۱۵: حد پایین

|                          | BCS 100            |            |   |
|--------------------------|--------------------|------------|---|
| Brake                    |                    |            |   |
| Sensor Input & Output se | ervo motor & drive | 24V 0 V FG |   |
|                          | Ethernet           | power      | 0 |

| Input & Output |                               |     |                                        |  |  |  |  |  |  |  |
|----------------|-------------------------------|-----|----------------------------------------|--|--|--|--|--|--|--|
|                | 15 pin input , out put bcs100 |     |                                        |  |  |  |  |  |  |  |
| pin            | signal discription            | pin | signal discription                     |  |  |  |  |  |  |  |
|                | 24 v<br>(power out put)       | 9   | IN7<br>(General input)                 |  |  |  |  |  |  |  |
| 2              | IN 8<br>(General input)       | 10  | IN 9<br>(General input)                |  |  |  |  |  |  |  |
| 3              | out 1<br>(cutting in place)   | 11  | OUT 2<br>(stay to position signal)     |  |  |  |  |  |  |  |
| 4              | out 3<br>(Alarm)              | 12  | OUT 4<br>(Punching in place)           |  |  |  |  |  |  |  |
| 5              | IN 1<br>(cutting tracking)    | 13  | IIN 2<br>(move to aligning coordinate) |  |  |  |  |  |  |  |
| 6              | IN 3<br>(Quick lift up)       | 14  | IN 4<br>(stop)                         |  |  |  |  |  |  |  |
|                | IN 5<br>(upper limit)         | 15  | IN 6<br>(lower limit)                  |  |  |  |  |  |  |  |
| 8              | 0 ∨<br>(power ground)         |     |                                        |  |  |  |  |  |  |  |

حال فرض کنید که طی این بررسی، IN 5 یا همان Input 5 یا Upper Limit یا Upper Limit در پشت BCS100، ولتاژ نداشت و با بررسی سیم مربوطه در ترمینال، پیچ ترمینال مربوط به سوکت Z+ محکم بسته شده اما داخل ترمینال قرار نگرفته و سوکت Z+ در پشت ترمینال به صورت آزاد افتاده است.

در این حالت با جایگذاری سوکت Z+، آلارم Exceed negative stroke of z axis در Cypcut برطرف می شود.

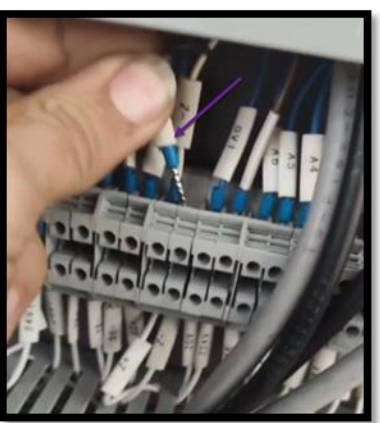

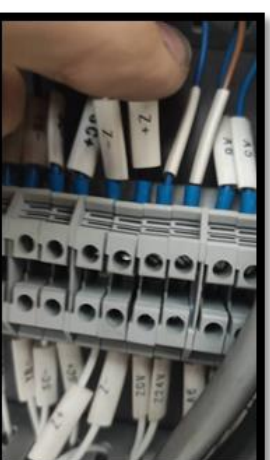

اما اگر پارامترهایی که در بالا ذکر کردیم درست بودند، میتوان پارامترهای BCS100 را به شرح زیر چک کرد:

| BC5100 V3.0                                                                                                    | $F2 \Rightarrow 5 \Rightarrow ENT$   |
|----------------------------------------------------------------------------------------------------|--------------------------------------|
| F1 1 2 3     F1 1 2 3     F1 1 3     F1 1 3     F1 1     F1 1 3     F1 1     F1 1 3     F1 1     F1 1 3     F1 1     F1 1     F1 1     F1 1     F1 1     F1 1     F1 1     F1 1     F1 1     F1 1     F1 1     F1 1     F1 1     F1 1     F1 1     F1 | Max Motor RPM $\Rightarrow$ 3000     |
| C:00303232 回新线 PN FRO / 8 9<br>· 0 ←                                                                                                    | Speed Voltage Gain $\Rightarrow$ 300 |
|                                                                                                    | Puls Per / Rev $\Rightarrow$ 10000   |
| •                                                                                                    | Servo Type $\Rightarrow$ 2           |

BSC100 را روشن و تنظیمات مربوط به آن را به صورت زیر وارد کنید:

• F2 (Parameter)  $\Rightarrow$  5 (Mechanic)  $\Rightarrow$  ENT

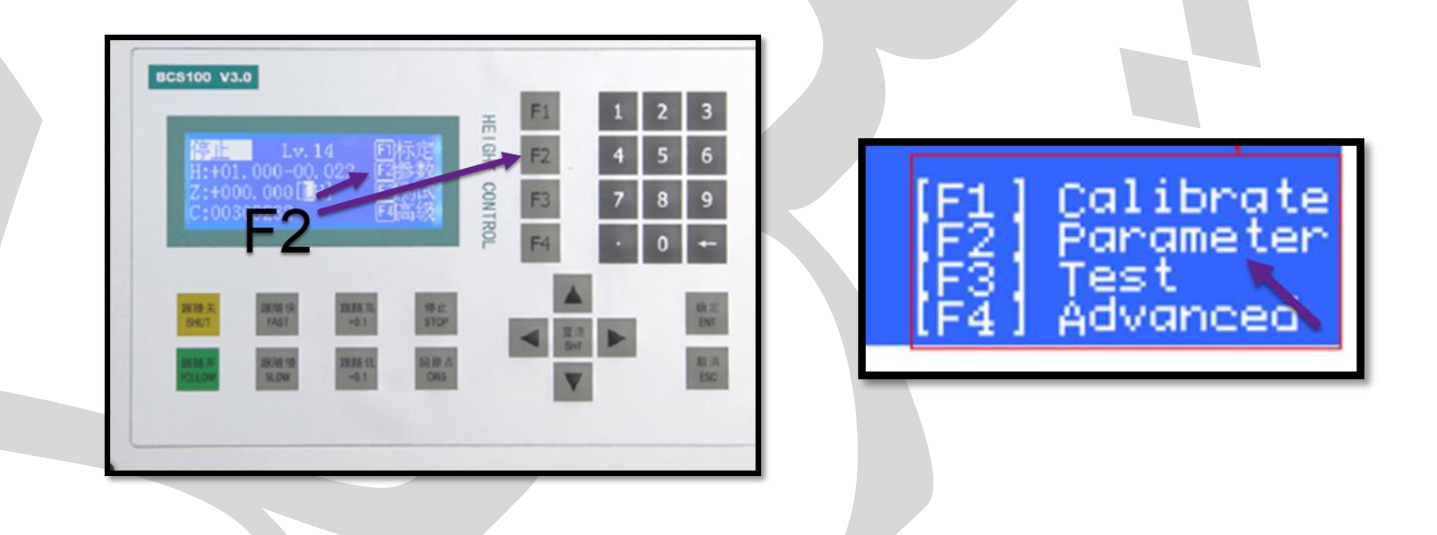

در رابط اصلی، F2 را بزنید تا مطابق شکل زیر وارد پارامتر (Parameter Interface) شوید:

| [1] TECHNIC | : [5] MECHANIC |
|-------------|----------------|
| [2] SPEED   | [6] NETWORK    |
| [3] ORIGIN  | [7] ALARM      |
| [4] J0G     | [8] EDGE       |

 حال شماره [5] را فشار دهید تا وارد رابط پارامترهای مکانیکی (Mechanical Parameters) شوید:

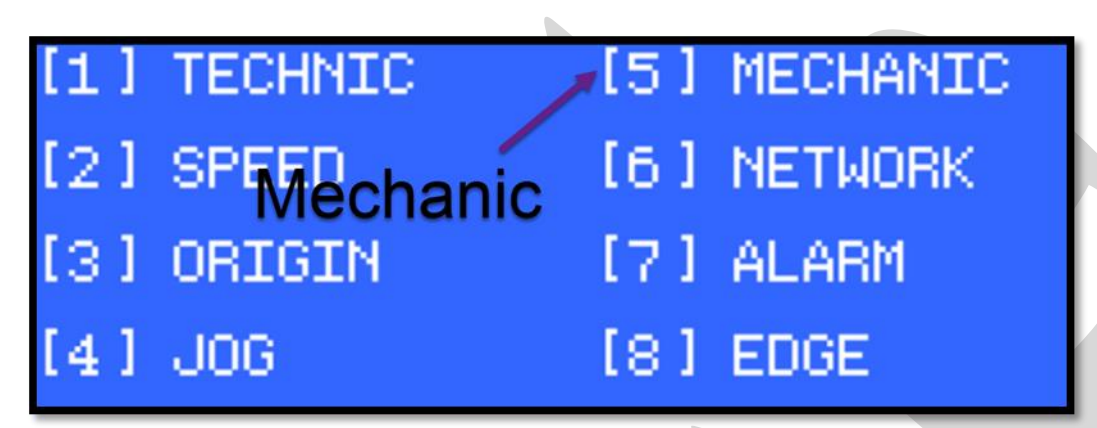

پس از ورود به پارامترهای مکانیکی، صفحهی زیر را مشاهده میکنید:

- حال باید اعداد مربوط به پارامترهای Speed\_voltage Gain ،Max RPM و Pulse Per
   Round را به صورت زیر اصلاح نمایید:
- Max RPM  $\Rightarrow$  3000
- Speed\_voltage Gain  $\Rightarrow$  300
- Pulse Per Round  $\Rightarrow$  10000

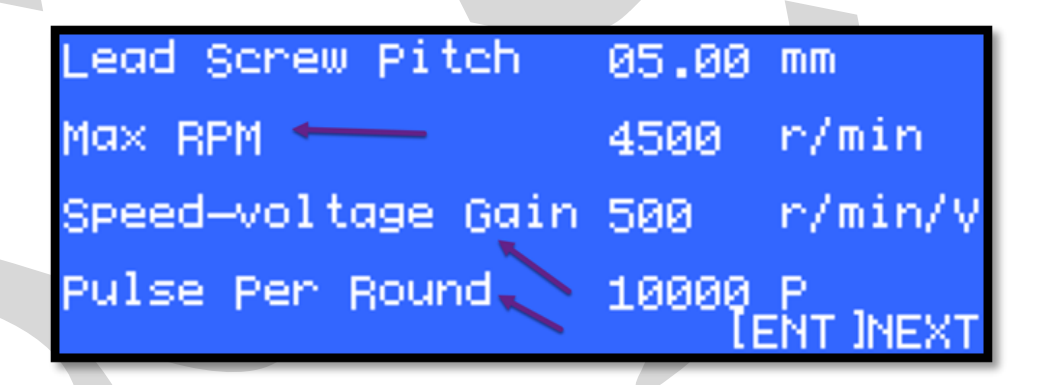

سپس اینتر (ENT) را فشار دهید تا صفحه دوم نمایش داده شود و مقادیر را به صورت زیر تغییر دهید:

- Direction Of Servo  $\Rightarrow 0$
- Direction Of Encoder  $\Rightarrow$  1
- − Servo Type  $\Rightarrow$  2

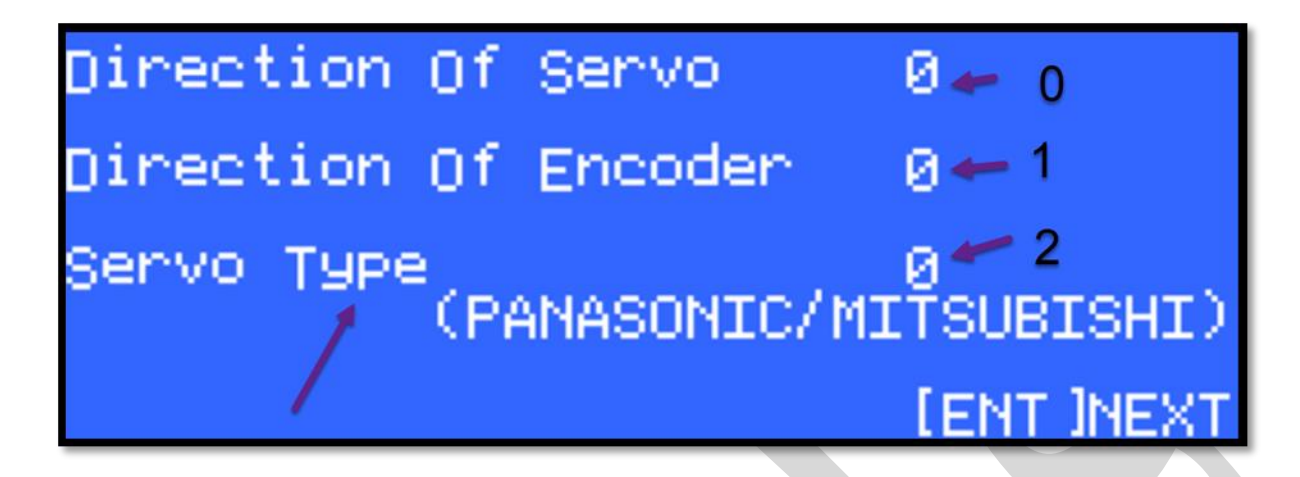

حال در انتها، دكمه اينتر (ENT) را فشار دهيد تا تغييرات اعمال شوند.

منتها کار شما با Exceed negative stroke of z axis alarm، اینجا تمام نمی شود و باید محدوده حرکت محور Z را نیز تنظیم کنید پس همچنان در ادامه همراه ما باشید.

راه حل آلارم Exceed negative stroke of z axis در نرم افزار سیپ کات با تنظیم محدوده Z مطابق با ویدئوی زیر و مراحلی که در ادامه توضیح میدهیم، باید محدوده حرکت محور Z را کنترل کنید:

| 1.00  |                           |                                                                          |                   |                                                     |                |                         |                |
|-------|---------------------------|--------------------------------------------------------------------------|-------------------|-----------------------------------------------------|----------------|-------------------------|----------------|
|       |                           | Alarm:Exce                                                               | eed positive stro | ke of Z axis                                        |                |                         |                |
| NC    | View                      |                                                                          |                   |                                                     | 1              |                         |                |
|       | Find PLC<br>Edge Work Par | <ul> <li>Layer</li> <li>Task</li> <li>Multifile</li> <li>rams</li> </ul> | Path<br>Ballbar   | BCS100 -<br>Error measure<br>Video monitor<br>Tools | r≓ Ta<br>AB Ga | able Exch<br>antry Erro | nange<br>or Mo |
| 10 MO | 0:00 / 0:45               | -100<br>oc                                                               |                   | 1                                                   | •)             | р<br>                   | :              |

جهت مشاهده ويدئو روى لينك زير كليك كنيد

Exceed negative stroke of z axis alarm

چرا؟ زیرا تنظیم نامناسب این محدوده نیز منجر به ایجاد خطای Exceed negative stroke of z axis می شود.

پس در ادامه همراه ما باشید تا راه حل هشدار Exceed negative stroke of z axis در نرم افزار سیپ کات را بررسی کنیم:

• از منوی CNC روی آیکون BCS100 کلیک کنید تا پنجرهی مربوط به آن باز شود:

| File U.    |                   | 1                     | -              |           |      |            |     |              |        | Untitled       |
|------------|-------------------|-----------------------|----------------|-----------|------|------------|-----|--------------|--------|----------------|
| HIG HU     | ome Draw          | Nest CNC              | View           |           |      |            |     |              |        |                |
| > Sir      | nulate Speed      |                       |                | 7 🛃       | G    | ŝ          |     | 5            | Ó      |                |
| Simulate - | Speed Down 🕂      | Speed Up              | Find<br>Edge * | PLC Layer | Task | Multifi    | le  | Go<br>Origin | Path   | Ballo BCS100 Q |
|            | Simulate          |                       |                | Machining | J    |            |     |              |        | Tools          |
|            |                   |                       |                |           |      |            | _   |              |        |                |
|            |                   |                       |                |           |      |            |     |              |        | -              |
|            | BCS100 Monitor    |                       |                |           |      |            |     |              | ×      |                |
|            | BC5100            |                       |                |           |      |            |     |              | Config |                |
|            | Cannot use this f | esture in demo model  |                |           | F    | 1          | 1   | 2            | 3      |                |
|            | Carrior asc and r | colore in denio mode: |                |           | F    | 2          | 4   | 5            | 6      |                |
|            |                   |                       |                |           |      |            |     |              |        |                |
|            |                   |                       |                |           | -    | 3          |     | 8            | 9      |                |
|            |                   |                       |                |           | F    | 4          |     | 0            | ÷      |                |
|            |                   |                       |                |           |      |            |     |              |        |                |
|            | SHUT              | FAST                  | +0.1           | Stop      |      |            | т   |              | ENT    |                |
|            |                   |                       |                |           |      | <b>€</b> 8 | SHF | •            |        |                |
|            | FOLLOW            | SLOW                  | -0.1           | Origi     | n    |            | a Í |              | ESC    |                |
|            |                   |                       |                |           |      |            |     | _            |        |                |

در رابط اصلی، F2 را مانند شکل زیر بفشارید تا وارد پارامتر (Parameter Interface) شوید:

|      | F1 | 1     | 2        | 3   |
|------|----|-------|----------|-----|
|      | F2 | 4     | 5        | 6   |
| -    | F3 | 7     | 8        | 9   |
|      | F4 | •     | 0        | •   |
| Stop |    | *     |          | ENT |
|      | +  | SHF - | <b>}</b> |     |

| [1] TECHNIC | [5] MECHANIC |
|-------------|--------------|
| [2] SPEED   | [6] NETWORK  |
| [3] ORIGIN  | [7] ALARM    |
| [4] J0G     | [8] EDGE     |

حال برای ورود به پارامترهای فنی (TECHNIC)، دکمهی [1] را فشار دهید:

|    |   |   | 👕 Config |             |              |
|----|---|---|----------|-------------|--------------|
| F1 | 1 | 2 | з        | [1] TECHNIC | [5] MECHANIC |
| F2 | 4 | 5 | 6        | [2] SPEED   | [6] NETWORK  |
| F3 | 7 | 8 | 9        | [3] ORIGIN  | [7] ALARM    |
| F4 | • | 0 | ÷        | [4] JOG     | [8] EDGE     |
|    | 1 |   | ENT      |             |              |

• با فشردن دکمهی [1]، صفحهی زیر نمایش داده میشود:

| Z Range         | 999.99 mm             |
|-----------------|-----------------------|
| Dock position   | 000.00 mm             |
| Mid position    | 000.00 mm             |
| Punching height | 10.00 mm<br>[ENT]Next |

 حال باید توسط کلیدهای جهتی، گزینه Z Range را هایلایت کنید و عدد Z Range را مثلاً از ۲۰۰ میلیمتر به ۳۱۰ میلیمتر تغییر دهید و درنهایت روی دکمه سبز (Enter) کلیک کنید.

| onitor              |                     |    |       |   |    | ×       |
|---------------------|---------------------|----|-------|---|----|---------|
|                     |                     |    |       |   | 50 | lonfig  |
| nch Height          | 03.00 mm            | F1 | 1     | 2 | 3  |         |
| d Position          | 000.00 mm           | F2 | 4     | 5 | 6  |         |
| ck Position         | 000.00 mm           | F3 | 7     | 8 | 9  |         |
| Range<br>1J SPECIFY | 310 mm<br>ENT JNEXT | F4 |       | 0 | *  |         |
| SHUT FAST           | +0.1 Stop           |    | *     |   | NT | ſPalle  |
|                     |                     | +  | SHF - | • |    |         |
| OLLOW SLOW          | -0.1 ORG            |    | ¥     | E | SC | Stat    |
|                     |                     |    | _     |   |    | pemoved |

با فشردن Enter، تغییرات ذخیره می شوند و باید از محیط BCS خارج شوید.

گفتنی است چنانچه تصمیم گرفتهاید که خط تولید خود را با تهیهی یک دستگاه جوش جدید کمی بهبود بخشید، میتوانید با مراجعه به صفحهی <mark>دستگاه جوش لیزری آهن</mark>، این دستگاه را با قیمت مناسب از فایبرتک تهیه کنید.

در این مطلب، سعی کردیم که دلیل ایجاد و راه حل ارور Exceed negative stroke of z axis در نرم افزار سیپ کات را بررسی کنیم.

حال شما میتوانید با توجه به مواردی که گفتیم، به رفع آلارم Exceed negative stroke of z axis در نرم افزار سیپ کات بپردازید.

منتها اگر در هنگام برطرف کردن Exceed negative stroke of z axis alarm به مشکل برخوردید و یا سوالی داشتید، میتوانید با کارشناسان ما در شرکت فایبرتک تماس بگیرید و از ایشان راهنمایی بخواهید.

همچنین اگر در گیر سایر مشکلات مربوط به محور Z هستید، پیشنهاد می کنیم که مطلب <u>Z sensor enable</u> را نیز مطالعه کنید.